## **E-LICENSING PROCEDURE**

## Step 1: Visit the E-Licensing System

Start by visiting the E-Licensing System URL <a href="https://licensing.lgrb.go.ug">https://licensing.lgrb.go.ug</a>

# Step 2: Login

For existing system users, input your email address and password to sign in as indicated below.

| NATIONAL LOTTERIES AND GAMING<br>REGULATORY BOARD Responsible Gaming<br>E-Licensing System |  |
|--------------------------------------------------------------------------------------------|--|
| Sign in                                                                                    |  |
| EMAIL                                                                                      |  |
| name@example.com                                                                           |  |
| PASSWORD                                                                                   |  |
| Password                                                                                   |  |
| Forgot Password?                                                                           |  |
| Sign In                                                                                    |  |
| Create an account                                                                          |  |
|                                                                                            |  |

For New Applicants, click on create account to sign up for a new account. Provide a valid email address and phone number for verification purposes.

# Login/Start Page

| NATIONAL LOTTERIES<br>REGULATORY BOARD<br>E-Licensing Syst | AND GAMING<br>Responsible Gaming |
|------------------------------------------------------------|----------------------------------|
| Create Account                                             |                                  |
| EMAIL *                                                    |                                  |
| Email Address                                              |                                  |
| - Please use an Email you can access, to comple            | te verification.                 |
| PHONE *                                                    |                                  |
| Phone number                                               |                                  |
| - Please use an active number you have access              | o, for SMS verification.         |
| PASSWORD •                                                 |                                  |
| Enter Password                                             |                                  |
| CONFIRM PASSWORD *                                         |                                  |
| Confirm Password                                           |                                  |
| By registering you agree to the Terms of Use               |                                  |
| Sign Up                                                    |                                  |
| Already have an account,                                   | ogin                             |
| © 2024. The National Lotteries and Gaming Regulatory Boa   | d Uganda. All Rights Reserved.   |

# Step 3: Verify Email and phone number

The next step is to verify the email address and phone number provided at registration. A verification code shall be sent to both the email address and phone number as shown below.

## Verify email address

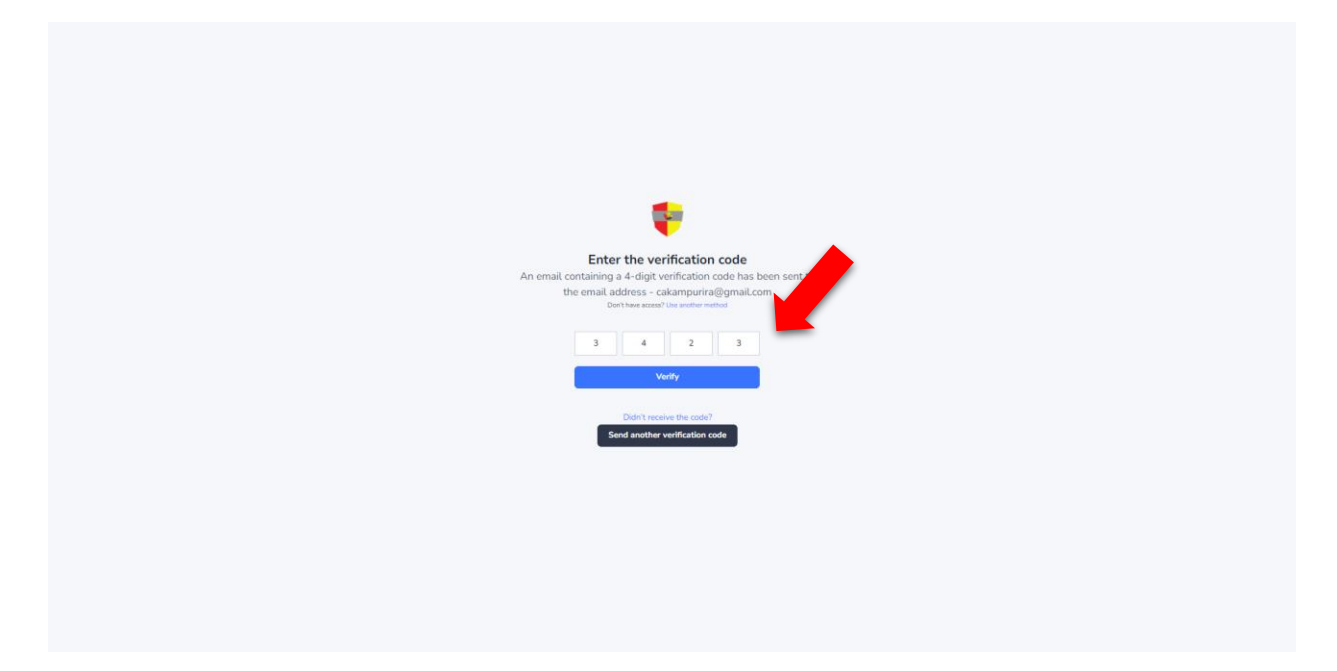

## Verify Phone Number

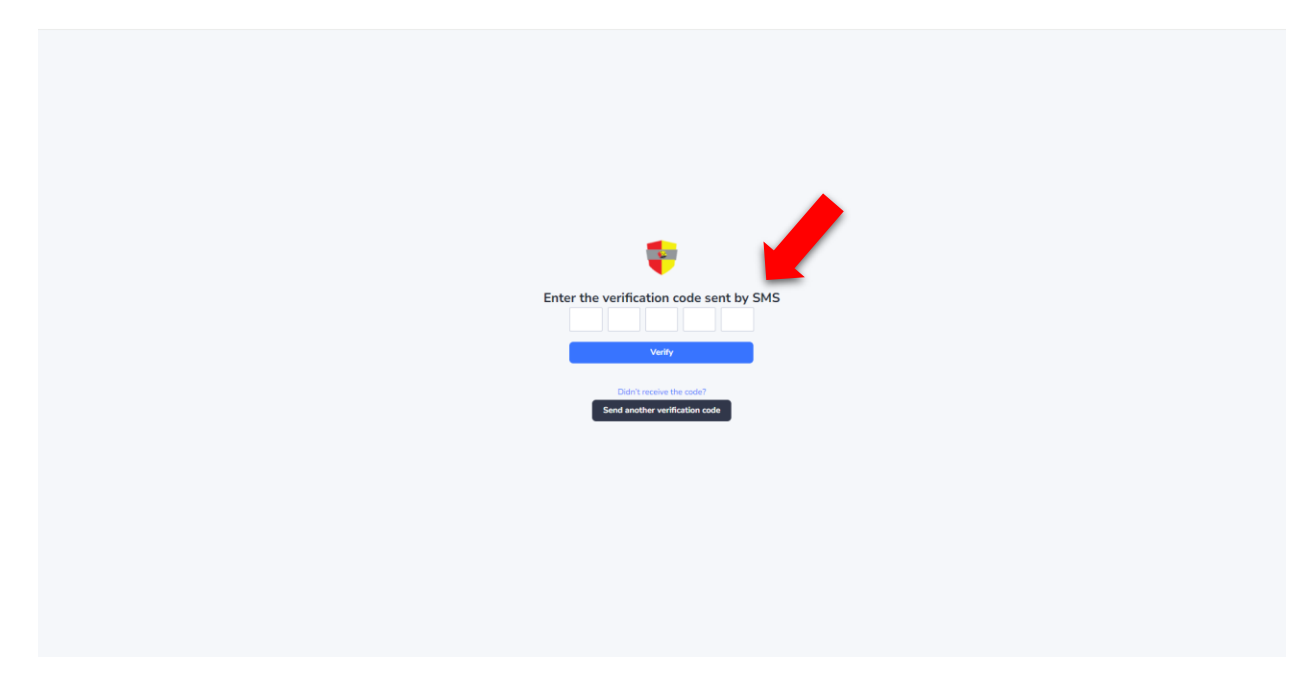

## Step 4: Update Details

The system will prompt you to update certain details like TIN and BRN. Click update to proceed to the next step.

| NLGRB E-Licensing |                             |                |        |                       |                       | cakampurira@gmail.com ~ operator |
|-------------------|-----------------------------|----------------|--------|-----------------------|-----------------------|----------------------------------|
|                   | 2+ Complete Operator Profil | le 🔰           | -      |                       |                       |                                  |
|                   | BRN*                        | 80010003355900 |        | Account Admin - Email | cakampurira@gmail.com |                                  |
|                   | TIN*                        | 1009488969     |        |                       |                       |                                  |
|                   | Account Admin - Phone       | 0412658799     |        |                       |                       |                                  |
|                   |                             |                | Update | X Close               |                       |                                  |
|                   |                             |                |        |                       |                       |                                  |
|                   |                             |                |        |                       |                       |                                  |
|                   |                             |                |        |                       |                       |                                  |
|                   |                             |                |        |                       |                       |                                  |
|                   |                             |                |        |                       |                       |                                  |
|                   |                             |                |        |                       |                       |                                  |
|                   |                             |                |        |                       |                       |                                  |
|                   |                             |                |        |                       |                       |                                  |
|                   |                             |                |        |                       |                       |                                  |
|                   |                             |                |        |                       |                       |                                  |
|                   |                             |                |        |                       |                       |                                  |
|                   |                             |                |        |                       |                       |                                  |
|                   |                             |                |        |                       |                       |                                  |
|                   |                             |                |        |                       |                       |                                  |

## Step 5: Apply and submit the application.

Navigate to your dashboard, On Employee, Principal or Premises Tab, click Add to submit a new application.

| <complex-block></complex-block>                                                                                                    | NLGRB E-Licensing                                                   |                         |                          |                        | cak |
|----------------------------------------------------------------------------------------------------|---------------------------------------------------------------------|-------------------------|--------------------------|------------------------|-----|
| Applications     Implications     Implications        Implications   <                                                                                                    | NATIONAL LOTTERIES AND GAMING<br>REGULATORY BOARD Frequencies Games |                         |                          |                        |     |
|                                                                                                    | Dashboard                                                           | Applications            |                          |                        |     |
| Vy Licenses <p< th=""><th>My Applications</th><th>💂 Employees</th><th>Principals</th><th>Premises</th><th></th></p<>                                                                                                    | My Applications                                                     | 💂 Employees             | Principals               | Premises               |     |
| Vrw Md     Vrw Md     Vrw Md     Vrw Md     Principals   Vrw Vrw     Principal Lianess     Vrw     Vrw      Vrw <t< th=""><th>• 유 My Licenses</th><th>0 Employee Applications</th><th>0 Principal Applications</th><th>0 Premise Applications</th><th></th></t<>                                                                                                    | • 유 My Licenses                                                     | 0 Employee Applications | 0 Principal Applications | 0 Premise Applications |     |
| Licenses<br>C Employee Licenses<br>Vrew<br>Vrew<br>Vrew<br>Vrew<br>Vrew                                                                                                    |                                                                     | View                    | View                     | View                   |     |
| Licenses                                                                                                    |                                                                     |                         |                          |                        |     |
| Image: Constraint of the second second se |                                                                     | Liconcos                |                          |                        |     |
|                                                                                                    |                                                                     | Licenses                |                          |                        |     |
| 0 Employee Licenses     0 Pennice Licenses       View     View                                                                                                    |                                                                     | Employees               | Principals               | R Premises             |     |
| View View View                                                                                                    |                                                                     | 0 Employee Licenses     | 0 Principal Licenses     | 0 Premise Licenses     |     |
|                                                                                                    |                                                                     | View                    | View                     | View                   |     |
|                                                                                                    |                                                                     |                         |                          |                        |     |
|                                                                                                    |                                                                     |                         |                          |                        |     |
|                                                                                                    |                                                                     |                         |                          |                        |     |
|                                                                                                    |                                                                     |                         |                          |                        |     |
|                                                                                                    |                                                                     |                         |                          |                        |     |
|                                                                                                    |                                                                     |                         |                          |                        |     |
|                                                                                                    |                                                                     |                         |                          |                        |     |
|                                                                                                    |                                                                     |                         |                          |                        |     |
|                                                                                                    |                                                                     |                         |                          |                        |     |

## **New Applicants**

Navigate to your dashboard, On Employee, Principal or Premises Tab, click Add to submit a new application.

| NLGRB E-Licensing                                                    |                                                                                                    |                                                                                                    |                                   |                                     |                                                                          | cakampurira@gmaiLcom ~ operator |  |  |  |
|----------------------------------------------------------------------|----------------------------------------------------------------------------------------------------|----------------------------------------------------------------------------------------------------|-----------------------------------|-------------------------------------|--------------------------------------------------------------------------|---------------------------------|--|--|--|
| NATIONAL LOTTERIES AND GAMING<br>REGULATORY BOARD Preparents Carring |                                                                                                    |                                                                                                    |                                   |                                     |                                                                          |                                 |  |  |  |
|                                                                      | Principal License Applica                                                                           | ition Form                                                                                                    |                                   |                                     |                                                                          |                                 |  |  |  |
|                                                                      | Type of License *                                                                                   | Casino Operating License                                                                                                    | ~                                 | Name of Software                    | Name of Software Providers                                               |                                 |  |  |  |
| My Applications                                                      | Type of Operation *                                                                                 | Online                                                                                                    |                                   | Flonders                            |                                                                          |                                 |  |  |  |
| ▶ ਊ My Licenses                                                      |                                                                                                    | Land Based                                                                                                    |                                   |                                     |                                                                          |                                 |  |  |  |
|                                                                      | Majority Shareholder                                                                                | National                                                                                                    | ~                                 |                                     |                                                                          |                                 |  |  |  |
|                                                                      | Trade Name                                                                                          | Trade Name                                                                                                    |                                   |                                     |                                                                          |                                 |  |  |  |
|                                                                      | Have you applied for/been refu                                                                      | sed/been granted any other licence under the Act or the Regulat                                                                                                    | ions or in any other Jurisdiction | 17                                  |                                                                          |                                 |  |  |  |
|                                                                      | ⊖Yes                                                                                                | ONo .                                                                                                    |                                   |                                     |                                                                          |                                 |  |  |  |
|                                                                      | Mas the applicant been convicte                                                                     | on the subject of pardon, amount of the subject of pardon, amount of the subject of pardon, amount of the subject of pardon amount of the subject of pardon amount of the subject of pardon amount of the subject of pardon amount of the subject of pardon amount of the subject of pardon amount of the subject of pardon amount of the subject of pardon amount of the subject of pardon amount of the subject of the subject of the su | esty, or other similar action?    |                                     |                                                                          |                                 |  |  |  |
|                                                                      | I certify that the information pro<br>any other punitive measure for                                | ovided in this application is true and authentic. I am aware that I giving misleading information                                                                                                    | failure to provide accurate infor | mation may result into delayed proc | essing or rejection of my application or prosecution in Courts of Law or | r 🗆                             |  |  |  |
|                                                                      | Attachments                                                                                         |                                                                                                    |                                   |                                     |                                                                          |                                 |  |  |  |
|                                                                      | Accepted file formats: pdf                                                                          |                                                                                                    |                                   |                                     |                                                                          | A                               |  |  |  |
|                                                                      | Interpol Certificate of Good Conduct and Police Clearances (for company directors and shareholders) |                                                                                                    |                                   |                                     |                                                                          |                                 |  |  |  |
|                                                                      | Choose File No file chos                                                                            | ien                                                                                                    |                                   |                                     |                                                                          |                                 |  |  |  |
|                                                                      | Certificate of registration as a                                                                    | data collector from NITA-U                                                                                                    |                                   |                                     |                                                                          |                                 |  |  |  |
|                                                                      | Choose File No file chos                                                                            | ien                                                                                                    |                                   |                                     |                                                                          |                                 |  |  |  |
|                                                                      | Risk Based Anti-Money Laund                                                                         | ering Compliance Program                                                                                                    |                                   |                                     |                                                                          |                                 |  |  |  |
|                                                                      | 4                                                                                                   |                                                                                                    |                                   |                                     |                                                                          | •                               |  |  |  |
|                                                                      | Save and continue later                                                                             |                                                                                                    |                                   |                                     |                                                                          | 2 Submit Application            |  |  |  |
|                                                                      |                                                                                                    |                                                                                                    |                                   |                                     |                                                                          |                                 |  |  |  |
|                                                                      |                                                                                                    |                                                                                                    |                                   |                                     |                                                                          |                                 |  |  |  |
|                                                                      |                                                                                                    |                                                                                                    |                                   |                                     |                                                                          |                                 |  |  |  |

#### Step 6: Generate PRN and complete payment.

Once the application form has been filled, the next step is to generate PRN for application fees payment and complete payment as shown below. Click on "Generate PRN" and download the generated pay slip for payment purposes. **PLEASE TAKE NOTE** that your application will not be submitted until payment has been made.

| Dashboard<br>My Applications | # TMUDB0917                                              |                                                      | Generate PRN                                      | Download Notice |       |
|------------------------------|----------------------------------------------------------|------------------------------------------------------|---------------------------------------------------|-----------------|-------|
| My Licenses                  | Overview Attachments Transac                             | tions                                                |                                                   |                 |       |
|                              | OPERATOR                                                 | APPLICATION                                          | PROCESSING                                        |                 | i i i |
|                              | Account Email:     cakampurira@gmaiLcom                  | Casino Operating License                             | Application and License Fees 1.000 UGX, 1.500 UGX |                 |       |
|                              | & Account Phone<br>0412658799                            | C Application Type                                   | Ar Temporary Status<br>submitted                  |                 |       |
|                              | Type of Operation<br>Online.Land Based                   | GO URL Link<br>www.mpurira.com                       | ≁# Final Status<br>None                           |                 |       |
|                              | Trade Name     Barnett Casino                            | <ul> <li>Software Providers</li> <li>KAYA</li> </ul> | E Last Updated<br>Sept. 17, 2024, 12:28 p.m.      |                 |       |
|                              | Con Majority Shareholding<br>National                    | Name of Manufacturer                                 |                                                   |                 |       |
|                              | Address     Civic Centre     Kampala, Central     Uganda | Sept. 17, 2024, 12:28 p.m.                           |                                                   |                 |       |
|                              |                                                          |                                                      |                                                   |                 | •     |
|                              |                                                          |                                                      |                                                   |                 |       |

## **Download Pay slip**

| RATIONAL IOTTERIS AND CAMING     ELECTATURE FOMD     Dashboard     Dashboard     My Applications     Q My Licenses | # TMUDB0917 | xtons                                                                                                    | Download Payslip                                                                                                    |        |
|----------------------------------------------------------------------------------------------------|-------------|----------------------------------------------------------------------------------------------------|----------------------------------------------------------------------------------------------------|--------|
|                                                                                                    | OPERATOR    | APPLICATION  Classe Operating Large Classe Operating Large New  Course Operating Large Course Operating Classe Classe Cla | PROCESSING  Applications and License Flees  1.00 Users  Processing  Processing | i<br>, |

## **Step 7: Upload Notice of Application**

Click the "Download Notice" button to download the Notice of Application. Advertise in newspapers of a wide circulation.

Click on "Attach Notice" to upload the Newspaper excerpt that was advertised in the newspapers.

| NLCRB E-Licensing             |                                                                                                    |                                    |                                                                  |               | calampurira+4@gmail.com ~ <b>operator</b> |
|-------------------------------|----------------------------------------------------------------------------------------------------|------------------------------------|------------------------------------------------------------------|---------------|-------------------------------------------|
| Dashboard     My Applications | # NVKKC0911                                                                                                    |                                    | Download Notice                                                  | Attach Notice |                                           |
| ▶ ਊ My Licenses               | Overview Attachments Transact                                                                                                    | tions                              |                                                                  |               |                                           |
|                               | OPERATOR<br>(a) Account Email:<br>Catamportra+8@gmal.com<br>077637500<br>(b) Trace Operation<br>COLERT<br>(c) Trade Name<br>COLERT<br>(c) Majority Shareholding<br>Nations<br>(c) Addess<br>Nations<br>Nations<br>Nations<br>(c) Addess<br>Nations<br>Nations<br>(c) Addess<br>Nations<br>(c) Addess<br>(c) Addess<br>(c | APPLICATION                        | PROCESSING<br>Application and License Fees<br>1000 UCX, 1000 UCX |               | ļ                                         |
| 0                             | © 2024. The National Lotteries and Gaming Regulatory                                                                                                    | Board Uganda. All Rights Reserved. |                                                                  |               |                                           |

## Submit Notice of Application

Click on "Attach Notice" to upload as below.

| NLGRB E-Licensing                                                     |                                                                                                    |                                           |                 |                 | cakampurira+4@gmail.com <b>~ operator</b> |
|-----------------------------------------------------------------------|----------------------------------------------------------------------------------------------------|-------------------------------------------|-----------------|-----------------|-------------------------------------------|
| NATIONAL LOTTERIES AND GAMING<br>REGULATORY BOARD Frequencies General |                                                                                                    |                                           |                 |                 |                                           |
| Dashboard                                                             |                                                                                                    |                                           |                 |                 |                                           |
| My Applications                                                       | # NVKKC0911<br>RUBINE BOX UGANDA LIMITED                                                                                                    |                                           | Download Notice | 📌 Attach Notice |                                           |
| • 🤉 My Licenses                                                       | <u>Overview</u> Attachments Tra                                                                                                    | insactions                                |                 |                 |                                           |
|                                                                       | OPERATOR<br>(a) Account Final:<br>clampurar4/granition<br>(clampurar4/granition<br>(clampurar4/granition<br>(clampurar4)<br>(clampurar4)<br>(c | Update Notice of Application Details      |                 | ×               | ,<br>,                                    |
|                                                                       |                                                                                                    |                                           |                 |                 |                                           |
| 0                                                                     | © 2024. The National Lotteries and Gaming Regu                                                                                                    | latory Board Uganda. All Rights Reserved. | _               |                 |                                           |

### **Existing Applicants/Existing Licenses**

For operators who are were licensed and are and would like to renew their existing licenses, they will be required to Import their previous licenses before renewing.

**Step 1:** Go to your dashboard and navigate to licenses. You should see a page as below.

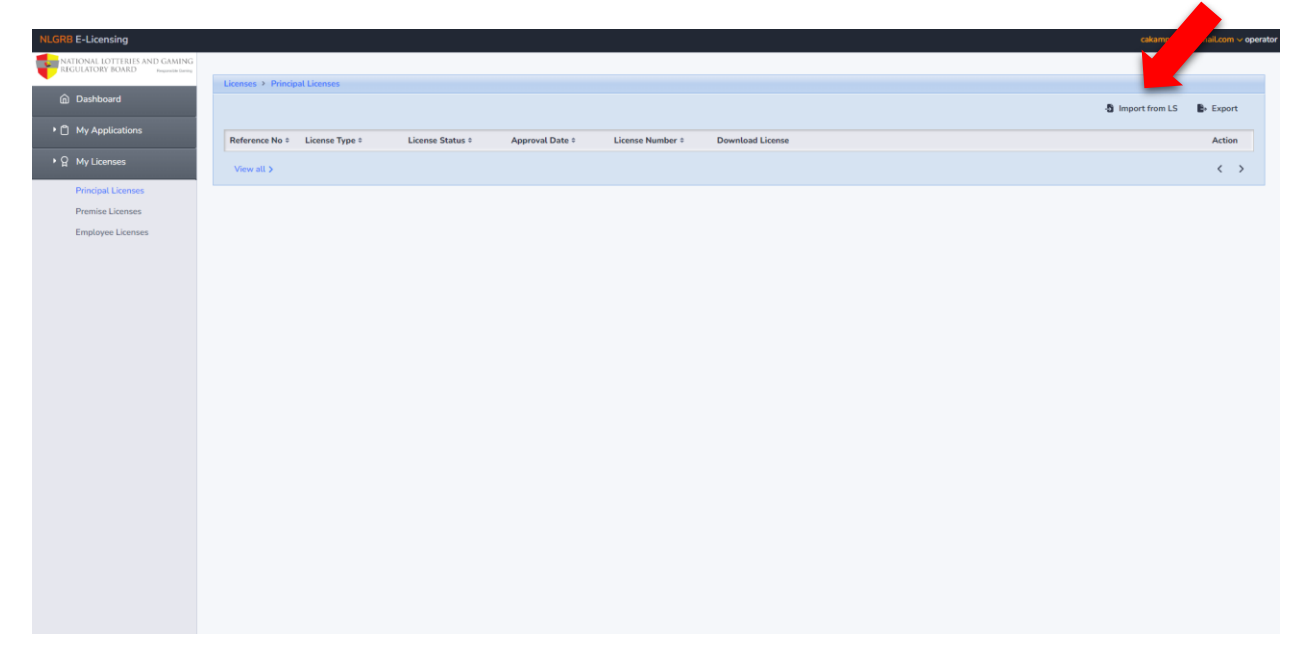

**Step 2:** Click on "Import from LS" on the top right-hand side of the application to import your previous licenses from the old licensing system. After importation is done, the page should be populated with your current existing licenses. Click on "renew"

| Reference No *       License Type *       License Status *       Approval Date *       Liense Number *       Download License         NLGRB: 5M-12-633       General Betting Operating License       Active       Sept. 28, 2024, 458 p.m.       None       Download       Download       C         NLGRB: 5M-12-6433       General Betting Operating License       Active       Sept. 28, 2024, 458 p.m.       None       Download       C       C         NLGRB: 5M-12-6433       Bingo Betting License       Active       Sept. 28, 2024, 458 p.m.       None       Download       C       C         VBSON0928       Bingo Betting License       Active       Sept. 28, 2024, 638 p.m.       None       Download       C       C         UTBD009283       Gaming or Betting Machine Technical Operating License       Active       Sept. 28, 2024, 635 p.m.       NLGRB-BMT-24-0044       Download       Download       C |                      |                                                       |                  |                           |                   |                  | S Import from LS |
|----------------------------------------------------------------------------------------------------|----------------------|-------------------------------------------------------|------------------|---------------------------|-------------------|------------------|------------------|
| NLGRB-BM-12-63       General Betting Operating License       Active       Sept. 28. 2024, 458 p.m.       None       Download       O         NLGRB-C5-13-966       Casino Operating License       Active       Sept. 28. 2024, 458 p.m.       None       Download       O         VBSON0928       Bingo Betting License       Active       Sept. 28. 2024, 638 p.m.       None       Download       O         GTB0D0928       Gaming or Betting Machine Technical Operating License       Active       Sept. 28. 2024, 635 p.m.       NLGRB-BHT-24-0044       Download       O                                                                                                    | Reference No +       | License Type 0                                        | License Status 0 | Approval Date 0           | License Number 0  | Download License |                  |
| NLGRB-C5-13-995       Casino Operating License       ACTIVE       Sept. 28, 2024, 458 p.m.       None       D Download       O         YBSON0928       Bingo Betting License       ACTIVE       Sept. 28, 2024, 617 p.m.       NLGRB-86-24-0041       D Download       O         GTIBOD0928       Gaming or Betting Machine Technical Operating License       ACTIVE       Sept. 28, 2024, 625 p.m.       NLGRB-86-74-0044       D Download       O                                                                                                    | NLGRB-BM-12-663      | General Betting Operating License                     | ACTIVE           | Sept. 28, 2024, 4:58 p.m. | None              | Download         | e                |
| VBSDN028         Binge Betting License         Active         Sept. 28, 2024, 6.17 p.m.         NLGRB-BG-24-0041         D Download         OT           GTBDD0928         Gaming or Betting Machine Technical Operating License         Active         Sept. 28, 2024, 6.35 p.m.         NLGRB-BMT-24-0044         D Download         OT                                                                                                    | NLGRB-CS-13-986      | Casino Operating License                              | ACTIVE           | Sept. 28, 2024, 4:58 p.m. | None              | Download         | c                |
| GTB0D0928 Gaming or Betting Machine Technical Operating License Active Sept. 28, 2024, 6:35 p.m. NLGRB-BNT-24-0044 Download                                                                                                    | YBSON0928            | Bingo Betting License                                 | ACTIVE           | Sept. 28, 2024, 6:17 p.m. | NLGRB-BG-24-0041  | Download         | ø                |
|                                                                                                    | GTBOD0928            | Gaming or Betting Machine Technical Operating License | ACTIVE           | Sept. 28, 2024, 6:35 p.m. | NLGRB-BMT-24-0044 | Download         | c                |
| 1 to 4 Items of 4 View all > <                                                                                                    | 1 to 4 Items of 4 Vi | ew atl >                                              |                  |                           |                   |                  | <                |
|                                                                                                    |                      |                                                       |                  |                           |                   |                  |                  |
|                                                                                                    |                      |                                                       |                  |                           |                   |                  |                  |
|                                                                                                    |                      |                                                       |                  |                           |                   |                  |                  |
|                                                                                                    |                      |                                                       |                  |                           |                   |                  |                  |
|                                                                                                    |                      |                                                       |                  |                           |                   |                  |                  |

Complete the application form and attach all the required attachments. Please note that some fields could be prefilled by data from the previous license application.

|                                                          | wal Form - Principal License                                                                                                    |                                                |                            |         |  |  |  |  |  |
|----------------------------------------------------------|----------------------------------------------------------------------------------------------------|------------------------------------------------|----------------------------|---------|--|--|--|--|--|
| bard<br>Type of Liv                                      | General Betting Operat                                                                                                    | ting License 🗸 🗸                               | Name of Software           | LAKIBUS |  |  |  |  |  |
| blications Type of O                                     | eration * 🛛 🕑 Online                                                                                                    |                                                | Providers                  |         |  |  |  |  |  |
| inses                                                    | Cand Based                                                                                                    |                                                |                            |         |  |  |  |  |  |
| URL*                                                     | gsb.ug                                                                                                    |                                                |                            |         |  |  |  |  |  |
| Majority S                                               | areholder National                                                                                                    | ×                                              |                            |         |  |  |  |  |  |
| Trade Nan                                                | COLEBET                                                                                                    |                                                |                            |         |  |  |  |  |  |
| Have you                                                 | pplied for/been refused/been granted any oth                                                                                                    | er licence under the Act or the Regulations or | in any other Jurisdiction? |         |  |  |  |  |  |
| OYes                                                     | ONo                                                                                                    |                                                |                            |         |  |  |  |  |  |
| Provide N                                                | Provide Name of Business and Capacity in which the applicant was engaged and the Duration of the Business Activity                                                                                                    |                                                |                            |         |  |  |  |  |  |
| Enter Bu                                                 | iness Name, Capacity and Duration                                                                                                    |                                                |                            |         |  |  |  |  |  |
| Has the ap                                               | Has the applicant been convicted for any offence or crime, even though subject of pardon, amnesty, or other similar action?                                                                                                    |                                                |                            |         |  |  |  |  |  |
| OYes                                                     | ONo                                                                                                    |                                                |                            |         |  |  |  |  |  |
| If yes, pro                                              | If yes, provide particulars of the offence or crime                                                                                                    |                                                |                            |         |  |  |  |  |  |
| Enter Pa                                                 | Enter Particulars of Offence or Crime                                                                                                    |                                                |                            |         |  |  |  |  |  |
| I certify th<br>or any oth                               | I certify that the information provided in this application is true and authentic. I am aware that failure to provide accurate information may result into delayed processing or rejection of my application or presecution in Courts of Law or any other punitive measure for giving misleading information |                                                |                            |         |  |  |  |  |  |
|                                                          | hments                                                                                                    |                                                |                            |         |  |  |  |  |  |
| @ Atta                                                   | Accepted file formatics golf                                                                                                    |                                                |                            |         |  |  |  |  |  |
| Ø Atta<br>Accepted                                       | Interpol Certificate of Good Conduct and Police Clearances (for company directors and shareholders)                                                                                                    |                                                |                            |         |  |  |  |  |  |
| Atta<br>Accepted<br>Interpol C                           | rtificate of Good Conduct and Police Clearance                                                                                                    |                                                |                            |         |  |  |  |  |  |
| Atta     Accepted     Interpol     Choose                | rtificate of Good Conduct and Police Clearant                                                                                                    |                                                |                            |         |  |  |  |  |  |
| Atta     Accepted     Interpol     Choose     Certificat | strificate of Good Conduct and Police Clearans<br>Real Test - Copy.pdf<br>of registration as a data collector from NITA-1                                                                                                    | U                                              |                            |         |  |  |  |  |  |

Please follow "Step 7" above to download and attach the Notice of Application.

#### **COMPLETE THE APPLICATION**

Once the application has been submitted, it is processed and returned to the applicant with application status **"Temporary Approval"** click on the application to generate PRN for license fee payment and attach the bank guarantee as shown in the screenshots below.

| NLGRB E-Licensing                                                     |                          |                                        |                          |                      |                                                       |                    | cakampurira+4@gmaiLcom ~ oper | rator |
|-----------------------------------------------------------------------|--------------------------|----------------------------------------|--------------------------|----------------------|-------------------------------------------------------|--------------------|-------------------------------|-------|
| NATIONAL LOTTERIES AND GAMING<br>REGULATORY BOARD Desperation General |                          |                                        |                          |                      |                                                       |                    |                               |       |
| Dashboard                                                             | Applications under p     | rocessing                              |                          |                      |                                                       |                    |                               |       |
| • 🗂 My Applications                                                   | Search applications      |                                        |                          |                      |                                                       |                    | New Application               |       |
| Principal Licenses                                                    | Ref No 0                 | Application Fee Payment 0              | License Fee Payment 0    | Application Status • | cense Type 0                                          | Application Type 0 | Application Date 0            |       |
| Premise Licenses<br>Employee Licenses                                 | NYRUO0928                | N/A                                    | Created                  | Temporary Ap         | General Betting Operating License                     | Renewal            | Sept. 28, 2024, 7:48 p.m.     |       |
| ▶ Ω My Licenses                                                       | GTBOD0928                | N/A                                    | N/A                      | Board Processing     | Gaming or Betting Machine Technical Operating License | New                | Sept. 28, 2024, 6:28 p.m.     |       |
|                                                                       | YBSON0928                | Completed                              | Completed                | Final Approval       | Bingo Betting License                                 | New                | Sept. 28, 2024, 4:51 p.m.     |       |
|                                                                       | 1 to 3 items of 3        | /iew all >                             |                          |                      |                                                       |                    | < 1 >                         |       |
|                                                                       |                          |                                        |                          |                      |                                                       |                    |                               |       |
|                                                                       |                          |                                        |                          |                      |                                                       |                    |                               |       |
|                                                                       |                          |                                        |                          |                      |                                                       |                    |                               |       |
|                                                                       |                          |                                        |                          |                      |                                                       |                    |                               |       |
|                                                                       |                          |                                        |                          |                      |                                                       |                    |                               |       |
|                                                                       |                          |                                        |                          |                      |                                                       |                    |                               |       |
|                                                                       |                          |                                        |                          |                      |                                                       |                    |                               |       |
|                                                                       |                          |                                        |                          |                      |                                                       |                    |                               |       |
| 0                                                                     | © 2024. The National Lot | eries and Gaming Regulatory Board Ugan | ia. All Rights Reserved. |                      |                                                       |                    |                               |       |

### **Generate License Fee PRN**

| NLGRB E-Licensing                                            |                                                          |                                   |                                                 |                        | cakampurira+4@gmail.com v operator |
|--------------------------------------------------------------|----------------------------------------------------------|-----------------------------------|-------------------------------------------------|------------------------|------------------------------------|
| NATIONAL LOTTERIES AND GAMING<br>REGULATORY BOARD Requesting |                                                          |                                   |                                                 |                        |                                    |
| Dashboard                                                    |                                                          |                                   |                                                 | ·                      |                                    |
| My Applications                                              | # NYRU00928<br>RUBINE BOX UGANDA LIMITED                 |                                   | Generate payslip                                |                        |                                    |
| • g My Licenses                                              | Overview Attachments Transaction                         | 15                                |                                                 |                        |                                    |
|                                                              |                                                          |                                   |                                                 |                        | *                                  |
|                                                              | OPERATOR                                                 | APPLICATION                       | PROCESSING                                      | Under Processing () Se | pt. 28, 2024, 7:54 p.m.            |
|                                                              | @ Account Email:<br>cakampurira+4@gmail.com              | Seneral Betting Operating License | Application and License Fees<br>None, 1,000 UGX | uy Admin               |                                    |
|                                                              | & Account Phone<br>0778537590                            | C Application Type<br>Renewal     | Y Temporary Status<br>approved                  |                        |                                    |
|                                                              | Type of Operation     Online,Land Based                  | GĐ URL Link<br>gsb.ug             | ∽* Final Status<br>submitted                    |                        |                                    |
|                                                              | Trade Name     COLEBET                                   | Software Providers                | Last Updated<br>Sept. 28, 2024, 7:54 p.m.       |                        |                                    |
|                                                              | 있 Majority Shareholding<br>National                      | Date Submitted                    |                                                 |                        |                                    |
|                                                              | Address                                                  | Sept. 28, 2024, 7:48 p.m.         |                                                 |                        |                                    |
|                                                              | Kampala, Central<br>Uganda                               |                                   |                                                 |                        |                                    |
|                                                              | <                                                        |                                   |                                                 |                        |                                    |
|                                                              |                                                          |                                   |                                                 |                        |                                    |
|                                                              |                                                          |                                   |                                                 |                        |                                    |
|                                                              |                                                          |                                   |                                                 |                        |                                    |
|                                                              |                                                          |                                   |                                                 |                        |                                    |
| 0                                                            | © 2024. The National Lotteries and Gaming Regulatory Box | ard Uganda. All Rights Reserved.  |                                                 |                        |                                    |

# Download License Fee Pay slip

| NLGRB E-Licensing<br>NATIONAL LOTTIENS AND GAMING<br>IAUULATORE EAALD Towns town<br>Dashboard<br>> My Applications | # NYRU00928                                                                                                    |                                                                                                    | Download paysip -                                                                                                    | )                                       | cakampurira+4@gmail.com v opera |
|----------------------------------------------------------------------------------------------------|----------------------------------------------------------------------------------------------------|----------------------------------------------------------------------------------------------------|----------------------------------------------------------------------------------------------------|-----------------------------------------|---------------------------------|
| ▶ ਊ My Licenses                                                                                                    | Overview Attachments Transactions                                                                                                    |                                                                                                    | 2250004133080                                                                                                    |                                         |                                 |
|                                                                                                    | OPERATOR  Account final: catamputs+49gmat.com  Collection  Tops of Operation Orden.Land Based  Tode Name COLEET  Reform Restord  Address Restord  Rampdia.Central Rampdia.Central Rampdia.Cent | APPLICATION  Centers Type Centeral Bretting Operating License  Application Type Removal  Out Link giblag  Software Providers  Name of Manufacturer  Dats Submitted Sept. 28, 2024, 7.48 prs. | PROCESSING<br>Applications and License Frees<br>None, 1.000 UGX<br>Transporting Status<br>approved<br>Final Status<br>Stantitud<br>Sept. 28, 2024, 7.54 pm. | Under Processing<br>by Annie     O Sept | 28.2024.7.54 pm.                |
| 0                                                                                                    | © 2024. The National Lotteries and Gaming Regulatory Boar                                                                                                    | rd Uganda. All Rights Reserved.                                                                                                    |                                                                                                    |                                         |                                 |

#### Attach Bank Guarantee

**PLEASE NOTE** that the option to **"Attach Guarantee"** will only be visible once the license fee has been paid by the applicant.

| NLGRB E-Leansing<br>MEDIALBUTHENS NON CONTROL<br>MEDIALBUTHENS NON CONTROL<br>CONTROL NON CONTROL<br>My Applications<br>P My Licenses | # NYRLDO928                                                                                                    | ns                                                                                                    | Attach Guarantee                                                                                                    |                              | calampurira+              | @gmail.com ~ operator |
|----------------------------------------------------------------------------------------------------|----------------------------------------------------------------------------------------------------|----------------------------------------------------------------------------------------------------|----------------------------------------------------------------------------------------------------|------------------------------|---------------------------|-----------------------|
|                                                                                                    | OPERATOR<br>@ Accent final:<br>clampuries-48genal.com<br>@ Accent Finale<br>070833590<br>@ Tope of Operation<br>Octime.Land Based<br>M Tode Name<br>CoLENET<br>P, Majoring Shareholding<br>National<br>Mangala, Central<br>Uganda | APPLCATION  Creater Spei Creater Speiturg Cyterating License  Application Type Creater Speiturg  Creater Speiturg  Creat | PROCESSING<br>Application and Lonns Free<br>Norm: LOOD UGX<br>Trapport Patton<br>Comport<br>Free Patton<br>Comport<br>Patton<br>Patton | Under Processing<br>By Admin | () 5ept. 28, 2024, 8 p.m. | *                     |
| 0                                                                                                    | © 2024. The National Lotteries and Gaming Regulatory Bo                                                                                                    | ard Uganda. All Rights Reserved.                                                                                                    |                                                                                                    |                              |                           |                       |

Attach Bank Guarantee

| NLGRB E-Licensing                                                    |                                                      |                                    | cakampurira+4@gmail.com v operator         |
|----------------------------------------------------------------------|------------------------------------------------------|------------------------------------|--------------------------------------------|
| NATIONAL LOTTERIES AND GAMING<br>REGULATORY BOARD Preparation Series |                                                      |                                    |                                            |
| Dashboard                                                            |                                                      |                                    |                                            |
| My Applications                                                      | # NYRUO0928                                          | 📌 Attach Guarantee                 |                                            |
| YΩ My Licenses                                                       | Overview Attachments Tra                             | nsactions                          |                                            |
|                                                                      | OPERATOR                                             | Update Bank Guarantee Details      | Vinder Processing @ Sept. 28, 2024, 8 a.m. |
|                                                                      | Account Email:<br>cakampurira+4@gmail.com            |                                    | by Admin                                   |
|                                                                      |                                                      | DATE OF ISSUE                      |                                            |
|                                                                      | & Account Phone<br>0778537590                        | 2024-09-18                         |                                            |
|                                                                      |                                                      | ISSUING BANK                       |                                            |
|                                                                      | Type of Operation     Online Land Based              | ABC Capital Bank                   | v                                          |
|                                                                      | Trade Name<br>COLEBET                                | VALID UPTO                         |                                            |
|                                                                      |                                                      | 2024-12-31                         |                                            |
|                                                                      | ,, Majority Shareholding<br>National                 | ATTACHMENT<br>Choose File Test.pdf |                                            |
|                                                                      | Address<br>Nakasero II<br>Kampala, Central<br>Uganda | Update                             |                                            |

Click on "Attach Guarantee" and submit the details as below. Click "Update" to submit.

# **Final Approval**

© 2024. The National Lotteries and Gaming Regulatory Board Uganda. All Rights Rese

Once license fees have been paid and Bank Guarantee submitted, the application is approved, and a **"Final Approval"** application status is reflected under the application as shown below.

| NLGRB E-Licensing                     |                          |                                         |                          |                  |                                                       |                    | cakampurira+4@gmaiLcom v operate |
|---------------------------------------|--------------------------|-----------------------------------------|--------------------------|------------------|-------------------------------------------------------|--------------------|----------------------------------|
| REGULATORY BOARD Fragmentite Gamma    |                          |                                         |                          |                  |                                                       |                    |                                  |
| Dashboard                             | Applications under p     | processing                              |                          |                  |                                                       |                    |                                  |
| My Applications                       | Search applications      |                                         |                          |                  |                                                       |                    | New Application                  |
| Principal Licenses                    | Ref No 0                 | Application Fee Payment 0               | License Fee Payment 0    | Application Stat | License Type ©                                        | Application Type 0 | Application Date 0               |
| Premise Licenses<br>Employee Licenses | NYRU00928                | N/A                                     | Completed                | Final Approval   | General Betting Operating License                     | Renewal            | Sept. 28, 2024, 7:48 p.m.        |
| ▶ Q My Licenses                       | GTBOD0928                | N/A                                     | N/A                      | Board Processing | Gaming or Betting Machine Technical Operating License | New                | Sept. 28, 2024, 6:28 p.m.        |
|                                       | YBSON0928                | Completed                               | Completed                | Final Approval   | Bingo Betting License                                 | New                | Sept. 28, 2024, 4:51 p.m.        |
|                                       | 1 to 3 Items of 3        | View all >                              |                          |                  |                                                       |                    | < 1 >                            |
|                                       |                          |                                         |                          |                  |                                                       |                    |                                  |
|                                       |                          |                                         |                          |                  |                                                       |                    |                                  |
|                                       |                          |                                         |                          |                  |                                                       |                    |                                  |
|                                       |                          |                                         |                          |                  |                                                       |                    |                                  |
|                                       |                          |                                         |                          |                  |                                                       |                    |                                  |
|                                       |                          |                                         |                          |                  |                                                       |                    |                                  |
|                                       |                          |                                         |                          |                  |                                                       |                    |                                  |
|                                       |                          |                                         |                          |                  |                                                       |                    |                                  |
|                                       |                          |                                         |                          |                  |                                                       |                    |                                  |
| 0                                     | © 2024. The National Lot | teries and Gaming Regulatory Board Ugan | da. All Rights Reserved. |                  |                                                       |                    |                                  |

Navigate to "My Licenses" tab to access and download your license certificate as below.

| GRB E-Licensing                       |                       |                                                       |                  |                           |                   |             | cakampurira+4(   | ∃gmaiLcom ∨ ope |
|---------------------------------------|-----------------------|-------------------------------------------------------|------------------|---------------------------|-------------------|-------------|------------------|-----------------|
| REGULATORY BOARD Requestie tiering    | Licenses > Principal  | Licenses                                              |                  |                           |                   |             |                  |                 |
|                                       |                       |                                                       |                  |                           |                   |             | - Import from LS | Export          |
| <ul> <li>My Applications</li> </ul>   | Reference No *        | License Type ©                                        | License Status © | Approval Date 0           | License Number ©  | Download Li |                  | Action          |
| My Licenses      Principal Licenses   | NLGRB-CS-13-986       | Casino Operating License                              | ACTIVE           | Sept. 28, 2024, 4:58 p.m. | None              | Download    |                  | C Renew         |
| Premise Licenses<br>Employee Licenses | YBSON0928             | Bingo Betting License                                 | ACTIVE           | Sept. 28, 2024, 6:17 p.m. | NLGRB-BG-24-0041  | Download    |                  | C Renew         |
|                                       | GTBOD0928             | Gaming or Betting Machine Technical Operating License | ACTIVE           | Sept. 28, 2024, 6:35 p.m. | NLGRB-BMT-24-0044 | Download    |                  | 2 Renew         |
|                                       | NLGRB-BM-12-663       | General Betting Operating License                     | ACTIVE           | Sept. 28, 2024, 4:58 p.m. | None              | Download    |                  |                 |
|                                       | NYRUO0928             | General Betting Operating License                     | ACTIVE           | Sept. 28, 2024, 8:12 p.m. | NLGRB-BM-24-0046  | Download    |                  | C Renew         |
|                                       | 1 to 5 Items of 5 Vie | ew all >                                              |                  |                           |                   |             |                  | < 1 >           |
|                                       |                       |                                                       |                  |                           |                   |             |                  |                 |
|                                       |                       |                                                       |                  |                           |                   |             |                  |                 |
|                                       |                       |                                                       |                  |                           |                   |             |                  |                 |
|                                       |                       |                                                       |                  |                           |                   |             |                  |                 |